# 协同办公系统

主编 崔学功

河北出版传媒集团

# 协同办公系统使用指南

主 编 崔学功 副 主 编 杨洪志 马天龙 参编人员 刘齐芬 张晓华 赵福志 张胜杰 李 超 马 群 王立芳 张翼飞

何张赓 靳淑敏

河北出版传媒集团 河北教育出版社

| 系统概述                                      |
|-------------------------------------------|
| 第一章 登录 2 -                                |
| 1.1 登录 2 -                                |
| 第二章 主要要人们                                 |
| 第二早 土贝囬介绍 4 - 4 - 4 - 4 - 4 - 4 - 4 - 4 - |
| 2.1 王贝囬介绍                                 |
| 2.1.1 系统坝部显示区 4 -                         |
| 2.1.2 导航采里 4 -                            |
| 2.1.3 土工作区8 -                             |
| 2.1.4 杀统底部显示区 9 -                         |
| 第三章 市局流程说明 10 -                           |
| 3.1 市局发文流程 10 -                           |
| 3.1.1 市局发文—新建 10 -                        |
| 3.1.2 市局发文——般处理 13 -                      |
| 3.1.3 市局发文—办公室处理 15 -                     |
| 3.1.4 市局发文—领导签发 17 -                      |
| 3.1.5 市局发文—文印室排版 18 -                     |
| 3.1.6 市局发文—起草人校对 20 -                     |
| 3.1.7 市局发文一办公室编号 21 -                     |
| 3.1.8 市局发文—办公室盖章归档 22 –                   |
| 3.1.9 市局发文—起草人分发 24 -                     |
| 3.2 市局收文流程 25 -                           |
| 3.2.1 市局收文—新建 25 -                        |
| 3.2.2 市局收文—领导审阅、批示 28 -                   |
| 3.2.3 市局收文—收文员办理 30 -                     |
| 3.2.4 市局收文—承办人办理 31 -                     |
| 3.2.5 市局收文—收文员办结 33 -                     |
| 3.3 工作请示 34 -                             |
| 3.3.1 工作请示—新建 34 -                        |
| 3.3.2 工作请示——般处理 37 -                      |
| 3.3.3 工作请示—领导批示 39 -                      |
| 3.3.4 工作请示一执行人办理 41 -                     |
| 3.3.5 工作请示—发起人办结 42 -                     |
| 3.4 情况报告 44 -                             |
| 3.5通知公告 44 -                              |
| 3.5.1 通知公告─新建 44 -                        |
| 3.5.2 通知公告──领导审核 47 -                     |
| 3.5.3 通知公告—起草人分发 48 -                     |

| 3.6网络舆情                           |
|-----------------------------------|
| 3.6.1 网络舆情—新建 49 -                |
| 3.6.2 网络舆情—部门领导审核分发 52 -          |
| 3.7 市质监动态 53 -                    |
| 3.7.1 市质监动态—新建 53 -               |
| 3.7.2 市质监动态—领导审核 55 -             |
| 3.7.3 市质监动态—主管局长审批 57 -           |
| 3.7.4 市质监动态—文稿收集整理 59 -           |
| 3.7.5 市质监动态一归档 60 -               |
| 3.8 部门收文 61 -                     |
| 3.8.1 部门收文—新建 61 -                |
| 3.8.2 部门收文—部门领导审阅 65 -            |
| 3.8.3 部门收文—收文员办理 66 -             |
| 3.8.4 部门收文—承办人办理 68 -             |
| 3.8.5 部门收文—收文员办结 69 -             |
| 3.9 办公会材料收集 71 -                  |
| 3.9.1 办公会材料收集—新建 71 -             |
| 3.10 党组会材料收集 74 -                 |
| 第四章 市直属单位流程说明 75 -                |
| 4.1 市直属单位发文流程 75 -                |
| 4.1.1 市直属单位发文—新建 75 -             |
| 4.1.2 市直属单位发文—主管所长审阅 77 -         |
| 4.1.3 市直属单位发文—办公室主任审核             |
| 4.1.4 市直属单位发文—所领导签发 81 -          |
| 4.1.5 市直属单位发文一办公室排版、编号、套红、盖章 83 - |
| 4.1.6 市直属单位发文—起草人分发 84 -          |
| 4.2 市直属单位收文流程 85 -                |
| 4.3 市直属单位工作请示 86 -                |
| 4.4 情况报告 86 -                     |
| 4.5 办公会材料收集 86 -                  |
| 4.6党组会材料收集 86 -                   |
| 第五章 县区局流程说明 87 -                  |
| 5.1县区局发文流程                        |
| 5 2 且区局收文流程 — 87 - 87 -           |
| 53.1区局工作请示 _ 97 _                 |
| 5.7<br>信用出生 01                    |
|                                   |
| J.J./公公公内件収集8/                    |
| 5.0 见组会材料收集87 -                   |

| 第六章 个人办            | <i></i>                                           | - 88 -  | _ |
|--------------------|---------------------------------------------------|---------|---|
| 61待办丁              | 二<br>作                                            | - 88 -  |   |
| 6.1.1              | - 1F · · · · · · · · · · · · · · · · · ·          | - 89 -  |   |
| 6.1.2              | 查询内分工F ····································       | - 89 -  |   |
| 6.1.2              | 查看立稿状本                                            | - 89 -  | _ |
| 6.1.4              | 副除待办工作                                            | - 90 -  | _ |
| 62戸九丁              | - 你                                               | - 90 -  |   |
|                    | - 11・・・・・・・・・・・・・・・・・・・・・・・・・・・・・・・・・・・           | _ 01 _  | _ |
| 6.2.1              | 直闭口尔工作······                                      | - 92 -  |   |
| 6.2.2              | 追有又恫伙心                                            | - 92 -  | _ |
| 6 2 4              |                                                   | - 92 -  | _ |
| 6 2 5              | 自请修改                                              | - 93 -  | _ |
| 63待闯丁              |                                                   | - 91 -  |   |
| 631                | - IF · · · · · · · · · · · · · · · · · ·          | _ 01 _  | _ |
| 632                | 旦叫竹凤二十······                                      | - 95 -  | _ |
| 0.3.2<br>6 4 日 岡 丁 | _ 旦 1 竹 四 上 叶 · · · · · · · · · · · · · · · · · · | 90      |   |
|                    | _1 - · · · · · · · · · · · · · · · · · · ·        | - 90 -  |   |
| 6.4.1              | _                                                 | - 90 -  | - |
| 0.4.2<br>0.5 主体は   |                                                   | - 90 -  | - |
| 6.5 义件传            |                                                   | - 97 -  | - |
| 6.5.1              | 义仵传达                                              | - 97 -  | - |
| 6.5.2              |                                                   | - 98 -  | - |
| 6.5.3              | 亡传义件                                              | - 99 -  | - |
| 0.5.4              | · 入什笡 问 · · · · · · · · · · · · · · · · · ·       | - 101 - | - |
| 6.6日程安             | [7] [7] [7] [7] [7] [7] [7] [7] [7]               | - 102 - | - |
| 6. 6. 1            | 日程管理                                              | - 102 - | - |
| 6.6.2              | 日程安排                                              | - 104 - | - |
| 6.6.3              | 日程授权                                              | - 105 - | - |
| 6.6.4              | · 找的日程                                            | - 106 - | - |
| 6. b. b            | □ 口程                                              | - 106 - | - |
| 6.7 消息损            |                                                   | - 107 - | - |
| 6. 7. 1            | 未读消息提醒                                            | - 107 - | - |
| 6.7.2              | - 已读消息提醒                                          | - 108 - | - |
| 6.8 寻呼发            | こ布                                                | - 108 - | - |
| 6.8.1              | 寻呼发布                                              | - 108 - | - |
| 6.8.2              | 短信查看                                              | - 109 - | - |
| 6.9 内部短            | ā信                                                | - 109 - | - |
| 6.9.1              | 发送内部短信                                            | - 109 - | - |
| 6.9.2              | 已接收内部短信                                           | - 110 - | - |
| 6.9.3              | 已发送内部短信                                           | - 110 - | - |
| 6.9.4              | 内部短信查询                                            | - 111 - | - |

| 第七章 事务中心                 | 113 -       |
|--------------------------|-------------|
| 7.1 知识管理                 | 113 -       |
| 7.2 公共文件柜                | 114 -       |
| 7.2.1 文件夹目录              | 115 -       |
| 7.2.2 文件操作               | 115 -       |
| 7.2.3 文件夹操作              | 117 -       |
| 7.2.4 文件列表               | 117 -       |
| 7.3 个人文件柜                | 118 -       |
| 7.3.1 共享文件夹              | 119 -       |
| 7.4 公共通讯录                | 120 -       |
| 7.4.1 联系人分组              | 120 -       |
| 7.4.2 人员列表               | 120 -       |
| 7.5 个人通讯录                | 121 -       |
| 7.5.1 联系人管理              | 121 -       |
| 7.5.2 管理分组               | 123 -       |
| 7.6 自定义组                 | 124 -       |
| 7.6.1 新增用户组              | 124 -       |
| 7.6.2 修改用户组              | 125 -       |
| 7.6.3 删除用户组              | 125 -       |
| 7.7 质监论坛                 | 126 -       |
| 7.7.1 阅读帖子和发表回帖          | 126 -       |
| 7.7.2 发表新帖               | 127 -       |
| 7.7.3 查看我的帖子和回复          | 128 -       |
| 7.7.4 查看所有回复             | 129 -       |
| 7.8 公文查询                 | 129 -       |
| 7.9 质监动态                 | 130 -       |
| 7.10 质监内参                | 131 -       |
| 7.11 网络舆情                | 131 -       |
| 7.12 通知公告                | 131 -       |
| <b>竺</b> 山立 <i>五</i>     | 100         |
| 第八早                      | 132 -       |
| 8.1 糸统官理                 | 132 -       |
| 8. I. I                  | 132 -       |
| 8.1.2个人负科<br>9.1.9 叱 白 上 | 133 = 124 = |
| 6.1.3 账户与安主              | 154 -       |
| 第九章 管理员操作                | 136 -       |
| 9.1 机构管理                 | 136 -       |
| 9.1.1 查看机构信息             | 136 -       |
| 9.1.2 添加机构               | 136 -       |
| 9.1.3 修改机构               | 138 -       |
| 9.1.4 删除机构 –             | 138 -       |
| 9.2 用户管理                 | 139 -       |

|     | 9.2.1 查看用户信息 139 -   |
|-----|----------------------|
|     | 9.2.2 创建用户 140 -     |
|     | 9.2.3 修改用户信息 141 -   |
|     | 9.2.4 调整机构 141 -     |
|     | 9.2.5 用户密码初始化 142 -  |
|     | 9.2.6 用户删除 143 -     |
|     | 9.2.7 导出用户信息 – 143 – |
|     | 9.3角色管理 143 -        |
|     | 9.3.1 查找角色 144 -     |
|     | 9.3.2 创建角色 144 -     |
|     | 9.3.3 修改角色 145 -     |
|     | 9.3.4 角色菜单授权 145 -   |
|     | 9.3.5 删除角色 146 -     |
|     | 9.4 公文管理 146 -       |
|     | 9.4.1 工作列表 146 -     |
|     | 9.4.2 巳删除工作 147 -    |
|     | 9.5 系统定义组 147 -      |
|     | 9.6 质监动态管理 147 -     |
|     | 9.7 网络舆情管理 148 -     |
|     | 9.8 通知公告管理 148 -     |
|     | 9.9 知识管理维护 149 -     |
|     | 9.10 公共文件柜维护 149 -   |
|     | 9.11 公共通讯录 149 -     |
|     | 9.12 论坛版块 149 -      |
|     | 9.12.1 论坛版块创建 150 -  |
|     | 9.12.2 论坛版块编辑 150 -  |
|     | 9.12.3 论坛版块删除 151 -  |
|     | 9.12.4 管理帖子 151 -    |
|     | 9.13 短信接口 151 -      |
|     | 9.13.1 短信猫接口设置 152 - |
|     | 9.13.2 第三方接口设置 152 - |
|     | 9.14 数据字典 152 -      |
|     | 9.15 编号规则管理 153 -    |
|     | 9.16 模板套红管理 155 -    |
|     | 9.17 用户签名管理 156 -    |
|     | 9.18 正文签章管理 157 -    |
|     | 9.19 工作流定义 159 -     |
|     | 9.20 文件备份 162 -      |
| 7/1 |                      |
| 团   | 求 百地服务器 Ⅱ 地址列表 163 - |
| 后   | 记 164 -              |

# 系统概述

河北省质量技术监督局协同办公系统(以下简称系统)共有19个版本,其中包括省局 机关版(1个)、省局直属单位版(7个)、市局版(11个)。每个版本为独立服务器,服务 器放置在省局机关、省直属单位和各市局机关。省局机关版涵盖省局机关各处室、稽查局、 局机关服务中心、审查事务中心、教育中心和信息中心。省局直属单位版涵盖直属单位各 部门及分院等。市局版涵盖市局机关各科室、市直属单位、本市县区局各股等。系统除了 能够完成单位内部的公文处理外,还可以实现各地系统之间的数据和文件传输,以达到整 个质监系统协同办公的目的。

系统总体功能分为登录、个人办公、事务中心、系统设置四大部分。其中登录为系统 的入口,包括验证用户名和密码,并提取用户操作权限。个人办公为日常工作的处理,包 括新建工作、待办工作、已办工作、待阅工作、已阅工作、文件传送、日程安排、消息提 醒、寻呼发布、内部短信等共十个功能模块。事务中心为个人事务的管理,包括知识管理、 公共文件柜、个人文件柜、公共通讯录、个人通讯录、自定义组、质监论坛、公文查询、 网络舆情、质监动态、质监内参、通知公告等共十二个功能模块。系统设置为系统基本参 数的设置,分为一般用户角色和管理员角色。一般用户角色可操作模块包括系统管理;管 理员角色可操作模块包括系统管理、机构管理、用户管理、角色管理、公文管理、系统定 义组、网络舆情管理、质监动态管理、通知公告管理、知识管理维护、公共文件柜维护、 公共通讯录、论坛版块、短信接口、编号规则管理、模版套红管理、用户签名管理、正文 签章管理、工作流定义、文件备份等。

本使用指南是以市局版本为例进行说明的。省局机关版较市局版多出了几个公文处理 流程,如内部明电、质监快报、机关党委发文、质监内参、局内直属单位发文和网站管理 流程,但使用方法可参照发文流程中的说明,只是公文流转的步骤不同。院版与市局版操 作类似,只在某些称呼说法上略有差别,如市局版为局领导,院版为院领导等。三个版本 其他部分基本相同。

- 1 -

# 第一章 登录

## 1.1 登录

首先,打开 IE 浏览器(为了保证系统界面显示效果和功能的正常,请使用 7.0 或 8.0 版本的 IE 浏览器,不建议使用 360、搜狗、谷歌等其他浏览器),在地址栏输入协同办公系统的地址,如石家庄市局可输入: <u>http://sjz.hebqts.gov.cn:81/Login.aspx</u>(各地服务器的登录地址详见附录一:各地服务器 IP 地址列表),输入系统地址后,按下回车或前往按钮,进入登陆界面。需要说明的是:第一次登录系统,需要安装 word 文档在线编辑的中间件,请耐心等待几分钟,有的机器会在 IE 顶端提示是否需要安装 ActiveX 插件,如果有此提示时,请在提示上面点击右键,选择安装此插件后,耐心等待,等待一段时间,会弹出中间件安装提示框,如图(1.1-1)所示,点击"安装"按钮,安装中间件,以后登录则不再提示。如果机器未正常安装插件,请点击"下载 SOAOFFICE 客户端控件"下载安装。

登录地址可向机房管理员或系统管理员索取,建议把系统登录地址添到收藏夹中,方 便以后使用。

| ATT | 前北省质量技术监督局协同办公系统<br>Collideration 04 Setem for Hilber Provincial Barnau of Quality & Technical Spervision                                                                                                    |
|-----|----------------------------------------------------------------------------------------------------|
|     | Internet Explorer - 安全警告                                                                                                    |
|     | S想安装此软件吗?         名称: SOADFFICE - Client ActiveX, Version: Build 8.8         发行者: Kehan Biddlevare, Inc.         支更多速项 (0)       安裝 (1)         未目 Internet 的文件可能对您有所帮助,但此文件类型可能危害您的<br>计算机。请权安装来自您信任的发行者的软件,看回风险? |
|     | 加里你的机器不能正常安装在线力公的新供请下载SQAOFFICE客户端终供                                                                                                    |
|     | 本机高未安装SOAOFFICE客戶端控件,请安装浏览器上方黄色提示条或弹出提示框中的<br>SOAOFFICE客戶端控件。请少有景系统后,请派时候改变码。                                                                                                    |

图(1.1-1)第一次登录时安装中间件提示

在登录页面中输入正确的登录名和密码,点击"登录"按钮即可进入系统主页面,如 图 (1.1-2)所示。

| AT |                                                    |  |
|----|----------------------------------------------------|--|
|    | 登录名:<br>密·码:<br>登录 清空                              |  |
|    | 如果您的机器不能正常实装在线办公的插件请 <mark>下载SOAOFFICE客户端控件</mark> |  |

### 图 (1.1-2) 系统登录

用户第一次登录系统,使用默认密码 6666666,点击"登录"按钮后,跳转到修改密码 页,如图(1.1-3)所示,先修改密码,密码修改成功后,重新登录。

| 马天龙 你好! 请先修改密码,您不能使用默认密码登录到系统 |         |  |  |
|-------------------------------|---------|--|--|
| 新密码:                          |         |  |  |
| 确认密码:                         |         |  |  |
|                               | 保存 🗙 取消 |  |  |

图 (1.1-3) 首次登录系统修改密码

用户登录系统有 3 次输入密码的机会,每次输入错误密码后,页面会提示还有几次输入的机会,如图(1.1-4)所示:

| 登录名: 马天龙                                                                 |  |  |  |
|--------------------------------------------------------------------------|--|--|--|
| 密 码:                                                                     |  |  |  |
| 登 录 清 空                                                                  |  |  |  |
| 输入的密码错误。您还有 2 次机会可以登陆到系统<br>如果您的机器不能正常安装在线办公的插件语 <u>下载SOAOFFICE客户端控件</u> |  |  |  |

图 (1.1-4) 密码输入错误

如果用户3次密码输入不成功,则系统会自动锁定用户,并且用户在30分钟内将不能 登录,如图(1.1-5)所示:

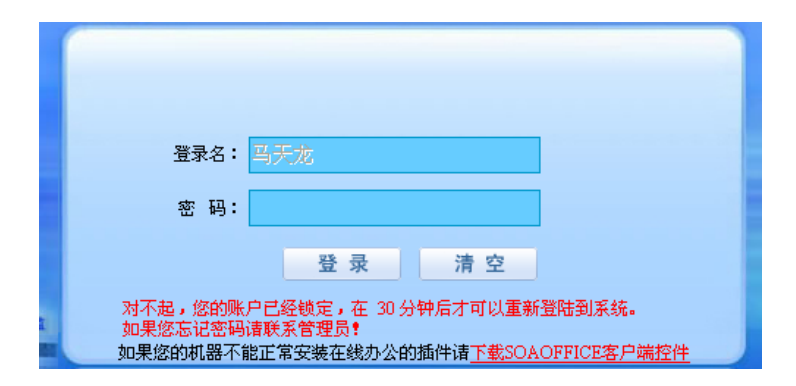

图 (1.1-5) 用户锁定状态

# 第二章 主页面介绍

# 2.1 主页面介绍

主页面主要分为四部分,如图(2.1-1)所示:系统顶部显示区、导航菜单、主工作区和系统底部显示区。

| 🙀 河北省质量技术监督局协同办公系统(石家庄市局版)                                           |    |                                                                                                    |       | 2011年9月13日 星期二 下午 14:55:05<br>石家庄 🌳 22℃~17℃ 南风鞍北风小于3级 七天 |                                                                                                    |                                                      |
|----------------------------------------------------------------------|----|----------------------------------------------------------------------------------------------------|-------|----------------------------------------------------------|----------------------------------------------------------------------------------------------------|------------------------------------------------------|
| 🕹 R                                                                  | 玉  | •                                                                                                    |       |                                                          | a 质监论坛 P系统管理 🔶 返回桌面                                                                                                    | 😫 退出系统 ᅌ                                             |
| 导航                                                                   | 组织 | ◇特办工作                                                                                                    |       |                                                          | ○待國工作                                                                                                    |                                                      |
| ▶ 个人办公                                                               |    | 暂无数据                                                                                                    |       |                                                          | 暂无数据                                                                                                    |                                                      |
| <ul> <li>新建工作</li> <li>待办工作</li> <li>一己办工作</li> <li>一待阅工作</li> </ul> |    |                                                                                                    |       | 百夕                                                       |                                                                                                    | Ξ¢                                                   |
| 一已阅工作                                                                |    |                                                                                                    |       | £2                                                       |                                                                                                    | £.2>                                                 |
| 一 文件传送                                                               |    | ◇「「「「」」の「」」の「」の「」」の「」の「」では「」」の「」では「」では、「」」の「」では、「」」の「」では、「」」の「」では、「」」の「」では、「」」の「」では、「」」の「」の「」の「」の「」の「」の「」の「」の「」の「」の「」の「」の「」の | ◇质監内参 |                                                          | ◇网络與醫                                                                                                    |                                                      |
| 一消息提醒<br>一可呼发布<br>一内部短信                                              |    | <ul> <li>・ 质温动态 第61期</li> <li>・ 质温动态 第63期</li> <li>・ 质温动态 第63期</li> <li>・ 质温动态 第63期</li> <li>・ 质温动态 第60期</li> </ul>          | 智无数据  |                                                          | <ul> <li>豆浆机物墨使用工业泡沫油、生生泄漏可加热助</li> <li>一次性孩子很思想仪才月 黑肤育板添颜感风</li> <li>神秘添加加過大用 吃了就上廠</li> <li>食品安全信息(2011年9月7日)</li> </ul> | 2011-09-09<br>2011-09-08<br>2011-09-08<br>2011-09-08 |
|                                                                      |    | æ                                                                                                    | B     | 更多                                                       |                                                                                                    | 更多                                                   |
|                                                                      |    | ◇消息提醒                                                                                                    |       |                                                          | ◇運知公告                                                                                                    |                                                      |
|                                                                      |    | 暂无数据                                                                                                    |       |                                                          | ,关于协同办公系统试运行的置告                                                                                                    | 2011-06-30                                           |
| ▷ 事务中心                                                               |    |                                                                                                    |       | 更多                                                       |                                                                                                    | 更多                                                   |
| ▶ 系统设置                                                               |    |                                                                                                    |       |                                                          |                                                                                                    |                                                      |

图 (2.1-1) 系统主页面

### 2.1.1 系统顶部显示区

系统项部显示区分为上下两部分,如图(2.1.1-1)所示:上面部分显示系统的版本、 当前日期和天气预报等信息;下面部分显示当前用户和一些快捷链接,点击快捷链接可以 进入相应模块。

| 💮 河北省质  | 量技术监督局协同办公系统(石家庄市局版) | 2011年12月16日 星順五 上午 9:35'57<br>石家庄 (余) 1℃~~6℃ 北风3-40(称小子30) 七天預 |  |  |
|---------|----------------------|----------------------------------------------------------------|--|--|
| 👗 admin | •                    | 👸 黄蓝论坛 🤌 系统管理 🔶 适回桌面 😫 退出系统 ᅌ                                  |  |  |
|         |                      |                                                                |  |  |

### 图(2.1.1-1)系统顶部显示区

### 2.1.2 导航菜单

导航菜单主要由四大部分组成:包括个人办公、事务中心、系统设置和组织。 个人办公包括新建工作、待办工作、已办工作、待阅工作、已阅工作、文件传送、日 程安排、消息提醒、寻呼发布、内部短信等共十个菜单项,其中前五项为公文流程部分,

- 4 -

| 导航 组织                                                                                                    | ◎待办工作                                                                                                    |               | ○待阀工作                                                                                                    |                                                      |
|----------------------------------------------------------------------------------------------------|----------------------------------------------------------------------------------------------------|---------------|----------------------------------------------------------------------------------------------------|------------------------------------------------------|
| <ul> <li>         や人办公         <ul> <li>             新建工作             </li> <li>             やカエ花             </li> <li>             ごの工作             </li> <li>             ごの工作             </li> </ul> </li> </ul> | 暂无数据                                                                                                    | <u>N</u> s    | 智无数感                                                                                                    | 更 <i>多</i>                                           |
| - 文件依送<br>- 日程安排<br>- 消息提醒<br>- 寻呼发布<br>- 内部短信                                                                                                    | <ul> <li>         の <u>期勤功态</u> <ul> <li>             の勤助売</li> <li>             の当時売</li> <li>             新合調</li> <li>             の勤助売</li> <li>             新合調</li> <li>             の勤助売</li> <li>             の当時の</li> <li>             の当時の</li>             の</ul></li> <li>             の</li> <li>             の</li> <li>             の</li> <li>             の</li> <li>             の</li> <li>             の</li>             の <li>             の</li>             の <li>             の</li></ul> | ○ <u>原監内参</u> | <ul> <li> <b>网络與暫</b> <ul> <li>             - 英菜和時暖便用工业沿岸油 生生出海可能成的             - 一次性描子程度期以4个月 黑砖有筋轰蚀运风             / 神秘局加加速大型 吃了就上極             · 食品安全信息(2011年9月7日)         </li> </ul> </li> </ul> | 2011-09-09<br>2011-09-08<br>2011-09-08<br>2011-09-08 |
|                                                                                                    | 更多                                                                                                    | 更多            |                                                                                                    | 更多                                                   |
|                                                                                                    | ○消息提醒                                                                                                    |               | ○通知公告                                                                                                    |                                                      |
|                                                                                                    | 暂无数据                                                                                                    |               | ,关于彻周办公录统试运行的通告                                                                                                    | 2011-06-30                                           |
| ▶ 事务中心                                                                                                    |                                                                                                    | 更多            |                                                                                                    | 更多                                                   |
|                                                                                                    |                                                                                                    |               |                                                                                                    |                                                      |

一般公文的起草、处理、查阅都在此部分进行,如图(2.1.2-1)所示。

图 (2.1.2-1) 个人办公菜单项

**事务中心**包括知识管理、公共文件柜、个人文件柜、公共通讯录、个人通讯录、自定 义组、质监论坛、公文查询、网络舆情、质监动态、质监内参、通知公告等共十二个菜单 项,如图(2.1.2-2)所示。

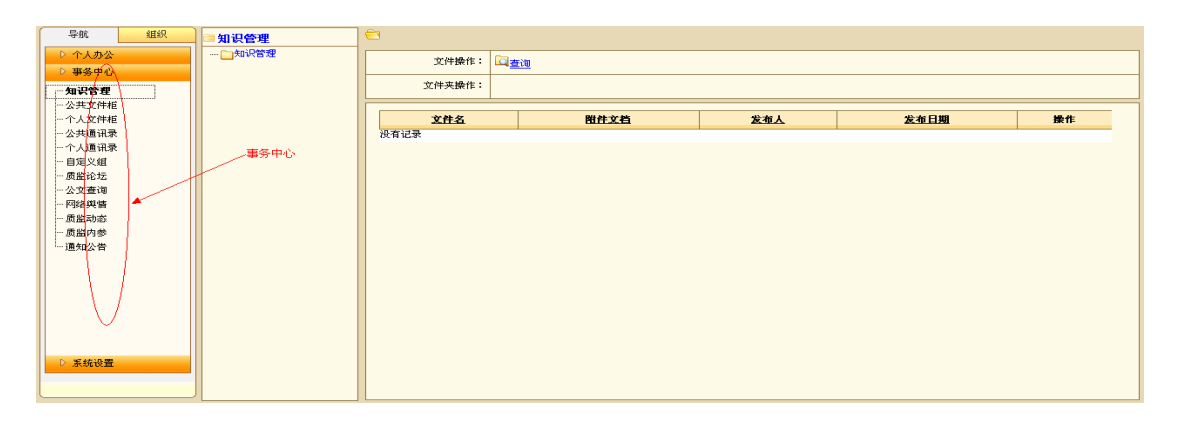

图 (2.1.2-2) 事务中心菜单项

**系统设置**包括系统管理、机构管理、用户管理、角色管理、公文管理、系统定义组、 网络舆情管理、质监动态管理、通知公告管理、知识管理维护、公共文件柜维护、公共通 讯录、论坛版块、短信接口、编号规则管理、模版套红管理、用户签名管理、正文签章管 理、工作流定义、文件备份等共二十个菜单项,其中除系统管理一般用户可用外,其他菜 单只对管理员用户开放。点击菜单项,将在右侧工作区中显现相应的处理页面,如图 (2.1.2-3)所示。

| 导航                 | 组织       | ◎待办工作      |        | ◇特國工作 |
|--------------------|----------|------------|--------|-------|
| ▶ 个人办公             |          | 暂无数据       |        | 暂无数据  |
| ▷ 亊务中心             |          |            |        |       |
| ▶ 系统设置             |          |            |        |       |
| - 系统管理             | <u>^</u> | ╱ 系统设置     | 百夕     |       |
| 一用戶管理              |          |            | £7     | £9.   |
| 一角色管理              |          | 2 质监动态     | ◎ 质监内参 | ◎网络舆皆 |
| 公文管理<br>           |          | , 质监动态 第2期 | 暂无数据   | 暂无数据  |
| 一网络舆情管             | 理        |            |        |       |
| 质监动态管              | 理        |            |        |       |
| 一知识管理维             | 理 =<br>护 | 更多         | 更多     | 更多    |
| 一公共文件柜             | 维护       |            |        |       |
| 一公共通讯录             |          | ○消息提醒      |        | ◇通知公告 |
| 一短信接口              |          | 暂无数据       |        | 智无数据  |
| 一数据字典              |          |            |        |       |
| — 編号則则音<br>— 模板套红管 | 理        |            |        |       |
| 一用户签名管             | 理        |            | 更多     | 更多    |
| 正文签章管              | 理 👱      |            |        |       |
|                    |          |            |        |       |

图 (2.1.2-3) 系统设置菜单项

组织包括人员查询、显示在线人员,所有人员,如图(2.1.2-4)所示:

| 导航       | 组织         | ]      |       |
|----------|------------|--------|-------|
| 人员查询     |            | 机构详细信息 |       |
| 「日二方米」日  |            | 上级部门:  | 市级局机构 |
| W/MERA A |            | 机构名称:  | 石家庄市局 |
| 所有。      | 1.5        | 行政编码:  | 0311  |
| □-金省质监局  |            | 排序号:   | 1     |
| 🔏 admin  |            | 职能描述:  |       |
|          | 医抗药        |        |       |
| 白石市绒属    | 加切り        | L      |       |
|          | 家庄市局       |        |       |
|          | 德市局        |        |       |
| - 38     | 家口市局       |        |       |
| 📑 🎘      | 皇岛市局       |        |       |
| 🗖 🖻      | 山市局        |        |       |
| 🖬        | 坊市局        |        |       |
|          | 定市局        |        |       |
|          | 州市向        |        |       |
|          | 会市局        |        |       |
|          | <b>鄞市局</b> |        |       |
|          |            |        |       |
|          |            |        |       |
|          |            |        |       |
|          |            |        |       |
|          |            | ļ      |       |
| 井 105十五份 |            |        |       |
|          |            |        |       |

图 (2.1.2-4) 组织

点击"人员查询",在右侧工作区内,显示人员查询页面,如图(2.1.2-5)所示,填 写"用户名",选择部门和角色后,点击"查询"按钮,即可显示查询结果,如图(2.1.2-6) 所示。

| ∽人员查询 |      |  |  |  |
|-------|------|--|--|--|
| 用户名:  | 马天龙  |  |  |  |
| 「第门:  | 省局机关 |  |  |  |
| □角色:  | 用户 V |  |  |  |
|       |      |  |  |  |

图 (2.1.2-5) 人员查询页面

| ○人员查询 |            |        |                      |                 |
|-------|------------|--------|----------------------|-----------------|
| 単位    | <b>澄</b> 白 | 用户名    | 办公电话                 | 内部短信            |
| 省局机关  | 宇软开发组(临时组) | 马天龙    |                      | 发送              |
|       |            | 144 44 | 1 ↦ ↦(当前第1页/共1页 10条词 | 「录「页 总共1条记录」 转到 |
| 🔶 返 🛛 |            |        |                      |                 |
|       |            |        |                      |                 |

图 (2.1.2-6) 人员查询结果

点击结果中的"用户名",可查看用户的详细信息,如图(2.1.2-7)所示。点击内部 短信下面的发送按钮,即可给用户发送短信息。

| 基本信息    |                                          |
|---------|------------------------------------------|
| 用户名:    | AT* dawa                                 |
| 累计在线时长: |                                          |
| 备户:     | 5000 501 1 1 1 1 1 1 1 1 1 1 1 1 1 1 1 1 |
| 机构:     |                                          |
| 办公电话:   |                                          |
| 传真:     |                                          |
| 移动电话:   | 13313219196                              |
| (1号:    |                                          |
| 私人信息    |                                          |
| 真实姓名:   | 马天龙                                      |
| 生日:     |                                          |
| QQ:     |                                          |
| MSN :   |                                          |
| 个人爱好:   |                                          |
| 家庭信息    |                                          |
| 家庭电话:   |                                          |
| 住宅传真:   |                                          |
| 地址:     |                                          |
| 由56時:   |                                          |
|         | - 20 关闭                                  |

图 (2.1.2-7) 用户详细信息

点击"显示在线人员",显示在线人员列表,选择用户名,在右侧显示用户详细信息,如图(2.1.2-8)所示。选择"内部短信",右侧显示内部短信页面。

| 与航 组织          |                   |
|----------------|-------------------|
| 人员查询           | 基本信息              |
| 显示所有人员         | 用户名: 马天龙          |
| 在线人员           | 角色: 管理员           |
| 全部收缩           | 机构: 学获开发组(临时)     |
| 宇软开发组(Illatri) | 办公电话:             |
| 3 马天龙 内部短值     | (éд.:             |
|                | 移动电话: 13513219196 |
|                | (1号:              |
|                | 私人信息              |
|                | 生日:               |
|                | QQ:               |
|                | MSN:              |
|                | 个人爱好:             |
|                | 家庭信息              |
|                | 家庭电话:             |
|                | 住宅传真:             |
|                | 18.址:             |
|                | 出》(编:             |
|                |                   |
|                |                   |

图 (2.1.2-8) 在线人员列表及用户详细信息

点击"显示所有人员",显示所有机构人员列表,以树形展示,按照机构层级来显示人员,如图(2.1.2-9)所示。点击机构名称,右侧显示机构详细信息。点击用户名称,右侧显示用户详细信息。

| 人员查询     | 机构详细信息 |       |
|----------|--------|-------|
|          | 上级部门:  | 市級局机构 |
| 显示住线人贝   | 机构名称:  | 石家庄市局 |
| 所有人员     | 行政编码:  | 0311  |
| □        | 排序号:   | 1     |
| 🛃 admin  | 职能描述:  |       |
| 「「省局机夫」  |        |       |
| 一直海風席が利  |        |       |
| 自己历家庄市局  |        |       |
| 一面承德市局   |        |       |
|          |        |       |
|          |        |       |
| 同唐山市局    |        |       |
|          |        |       |
|          |        |       |
| 「御水市局    |        |       |
| 一冊台市局    |        |       |
|          |        |       |
|          |        |       |
|          |        |       |
|          |        |       |
|          |        |       |
|          |        |       |
| 井 105人左继 |        |       |

图 (2.1.2-9) 机构人员列表

# 2.1.3 主工作区

主工作区是用户处理具体工作的区域。默认显示个人桌面内容,包括待办工作、待阅工作、质监动态、质监内参、网络舆情、消息提醒和通知公告七部分,如图(2.1.3-1)所示,它提供了用户快速办理工作的入口,用户点击标题,可进入详细页面进行处理或查阅。

| ◎待办工作                                                                                          |                |    | ○待阅工作                  |            |
|------------------------------------------------------------------------------------------------|----------------|----|------------------------|------------|
| 暂无数据                                                                                           |                |    | <b>誓无数</b> 据           |            |
|                                                                                                |                | 更多 |                        | 更多         |
| ◎ <u> </u>                                                                                     | ○ <u>质</u> 监内参 |    | ○网络舆售                  |            |
| <ul> <li>・ 质监动态 第61期</li> <li>・ 质监动态 第63期</li> <li>・ 质监动态 第62期</li> <li>・ 质监动态 第60期</li> </ul> | 督无数据           |    | , 染色馒头事件等入选食品安全网络舆悟监测榜 | 2011-07-04 |
|                                                                                                | 更多             | 更多 |                        | 更多         |
| ○消息提醒                                                                                          |                |    | ○通知公告                  |            |
| 暂无数据                                                                                           |                |    | <b>誓无数据</b>            |            |
|                                                                                                |                | 更多 |                        | 更多         |

图(2.1.3-1)主工作区显示个人桌面

# 2.1.4 系统底部显示区

系统底部显示区显示在线用户数和消息提醒,如图(2.1.4-1)所示。

🗐 新消息 共 5人在线 图 (2.1.4-1) 系统底部显示区

用户有新消息时,此区域会有"新消息"闪动,点击"新消息",会弹出消息提醒框, 如图(2.1.4-2)所示,显示待办、待阅和未读内部短信内容,点击具体项目可进行处理。

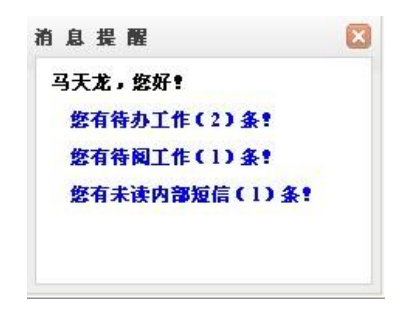

图 (2.1.4-2) 消息提醒框

# 第三章 市局流程说明

# 3.1 市局发文流程

### 3.1.1 市局发文-新建

角色:起草人

主要操作: 创建文件、起草文稿、征求其他人员意见、提交部门领导审批、提交办公 室处理。

(1) 创建文件

点击"个人办公",选择"新建工作",再点击右侧"公文管理"中的"市局发文",在 右侧显示流程文件新建页面,如图(3.1.1-1)所示,在标题框中输入要创建的文件标题, 然后再点击"创建文件"按钮,即可创建新的市局发文。同时,进入正文审核单页面。

| 号航         組织           ▶ ホムカ公         →○ 町町登辺           →前地立北         →○ 市地なご           →荷力工作         →○ 工作请示 |                                                                                                    | <ul> <li>○ 填写标题<br/>市质定文*</li> <li>○ 创建文件</li> <li>② 查看流程图</li> </ul>                                                                                                    |
|----------------------------------------------------------------------------------------------------|----------------------------------------------------------------------------------------------------|----------------------------------------------------------------------------------------------------|
| 一 特殊工作<br>一 已剩工作<br>一 工作有达。<br>一 工作和空间<br>一 清晨镜窗<br>一 一 内部短信                                                   | → 1000000<br>→ 1000000<br>→ 1000000<br>→ 1000000<br>→ 200000000<br>→ 20000000000<br>→ 2000000000000000000000000000000000000 | 征来部门<br>人员意见                 市批                金发                非版                なられ起草                か公室か理                か公室の理                金支                か公室の理                か公室の理                かの公室の理                などの                などの                などの                などの                などの                などの                などの                などの                などの                などの |
| <ul> <li>▷ 事善中心</li> <li>▷ 系统设置</li> </ul>                                                                     |                                                                                                    | ▶ 查看流程说明                                                                                                    |

图 (3.1.1-1) 流程文件新建页面

### (2) 编辑审核单

填写审核单信息,如图(3.1.1-2)所示,灰色部分不可编辑;文件标题、起草处室、 起草人由系统自动生成;信息公开类别需要必须选择;主题词、主送机关、抄送机关等可 视情况填写。审核单编辑完毕后,点击"编辑正文",进行正文编辑。

| ● 約               | 2) 忽现在正在办理的工作是:市局发文                                |          |        |                        |  |  |
|-------------------|----------------------------------------------------|----------|--------|------------------------|--|--|
| <u>1)</u> 目<br>注: | 1) 田核里 2)編組止又 3)上传非编辑型附件<br>注:诸雄写表单中带"的项后,点击"编辑正文" |          |        |                        |  |  |
|                   | 文件标题:                                              | 市局发文演示   |        |                        |  |  |
|                   | 起草处室:                                              | 办公室      | 起 草 人: | 田非                     |  |  |
|                   | 签发人:                                               |          | 签发日期:  |                        |  |  |
|                   | 主 题 词:                                             | 发文 通知    |        |                        |  |  |
|                   | 主送机关:                                              | 各县区局 *   |        |                        |  |  |
|                   | 抄送机关:                                              |          |        |                        |  |  |
|                   | 密级:                                                | 非密       | 紧急程度:  | 一般 🗸                   |  |  |
|                   | 文件编号:                                              |          | 印 数:   |                        |  |  |
|                   | 信息公开类别:                                            | 主动公开 💙 • |        |                        |  |  |
|                   |                                                    |          |        |                        |  |  |
|                   |                                                    |          |        | 📀 提 交 🛛 📑 保存并返回 🔮 打印表单 |  |  |

图 (3.1.1-2) 审核单